## 3.2 NFCペイメント売上

お客様が商品やサービスをNFCペイメントで購入されるときに行う操作について説明 します。

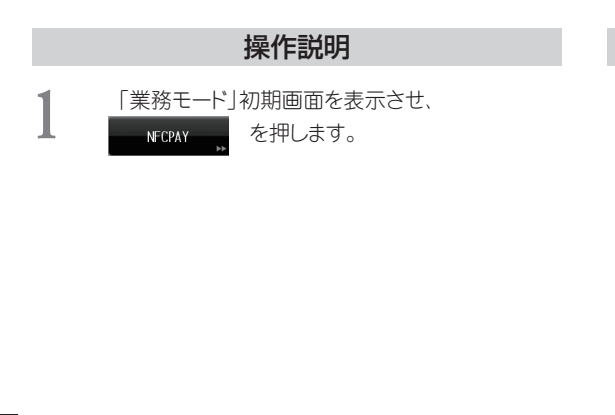

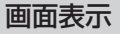

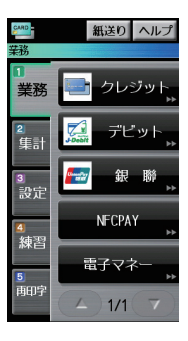

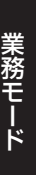

2

「NFCペイメント」選択画面が表示されますので、 売上を押します。

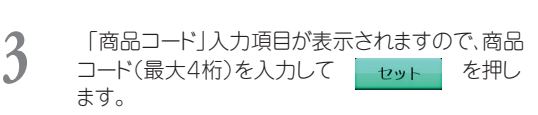

\* <u>ヽレー</u> を押すと、「商品コード入力へルプ」画面 が表示されます。

セット

- \* 商品コード入力が必要ないときは、 だけを押します。
- \* 端末を申込されたカード会社とのご契約により、 「商品コード」入力項目が表示されない場合が あります。

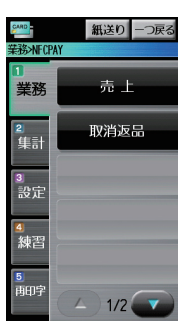

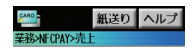

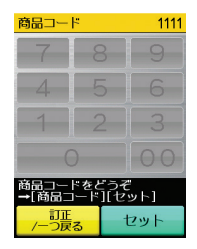

### 操作説明

| 4 | 「金額」入力項目が表示されますので、売上金額 |     |        |
|---|------------------------|-----|--------|
|   | (最大7桁)を入力して            | セット | を押します。 |

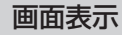

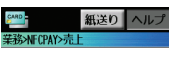

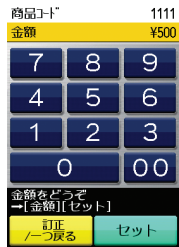

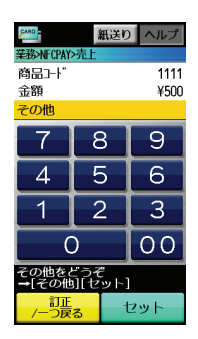

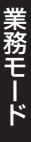

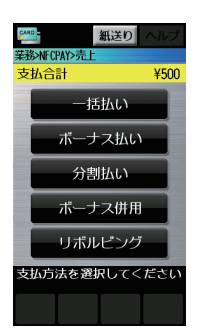

- \* 「その他」の入力が必要ないときは、
  - セットを押します。

(最大6桁)を入力して

\* 「その他」入力画面は、お申込み時のカード会 社とのご契約によって表示されない場合があり ます。

「その他 | 入力項目が表示されますので、その他

セット

を押します。

6

5

「支払方法」選択画面が表示されますので、お客 様が希望する支払方法を選択します。

- \* この画面の選択表示はカード会社によって使用 できない支払方法もあります。
- \* 支払方法の操作は、『3.3 支払方法操作』をご参 照ください。(→ P.3-4)

# 3.3 支払方法操作

カード取引における支払方法には、一括払い、ボーナス払い、分割払い、ボーナス併用払い、リボルビング払いがあります。 ここでは、それぞれの支払方法の操作について説明します。

### 3.3.1 一括払い

お客様が一括払いをご利用される場合の操作方法です。

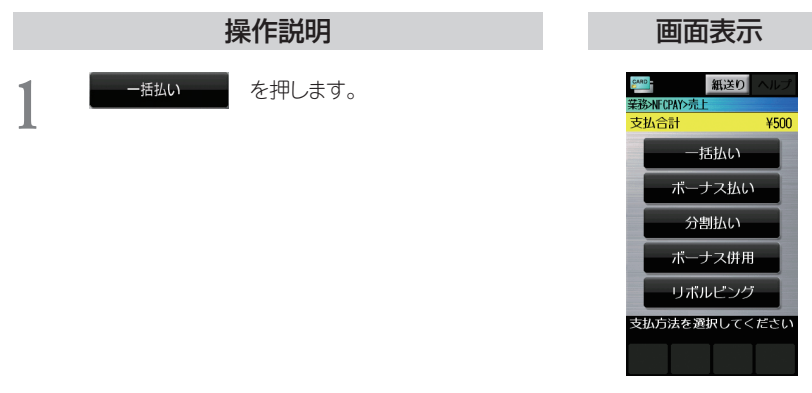

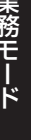

2

リーダライタが青色点灯しますので、お客様にNFC ペイメントカード(モバイル端末)をリーダライタに かざしていただきます。

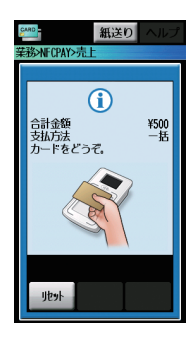

### 操作説明

3 お客様のモバイル端末に「暗証番号入力」が求め られることがあります。 お客様のモバイル端末に暗証番号入力をしていた だきます。

NFCペイメントカードの再かざしが必要な場合が

再度、お客様にNFCペイメントカード(モバイル端

末)をリーダライタにかざしていただきます。

取引によってはお客様にサインをいただく場合

4

あります。

がございます。

補足

画面表示

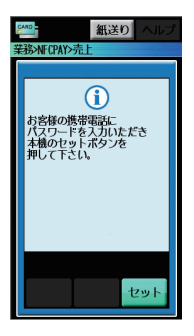

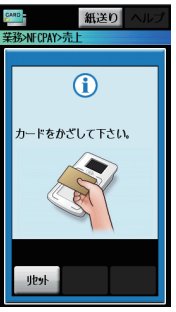

業務モード

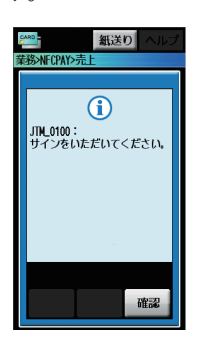

#### 操作説明

センタとの通信が開始されます。

- \* 取引によっては通信が発生しない場合がござい ます。
- \* 電子サインをご利用の場合は「3.4 電子サイン 入力」をご参照ください。(→ P.3-24)

売上票が印字されます。 印字が終了すると、自動的に「業務モード」初期画 面に戻ります。

- \* 取引によっては売上票印字後、通信が発生する 場合がございます。
- \* 伝票データ保管をご契約されている場合は 『2.3 伝票データ保管』をご参照ください。 (→ P.2-2)

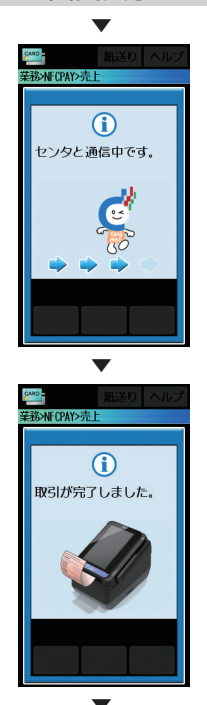

画面表示

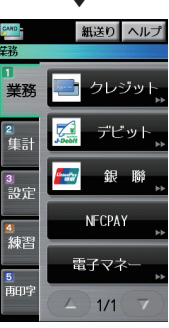